## Completing SOGI (Sexual Orientation and Gender Identity) Information through MyChart

First log into the MyChart app for TFH https://www.tfhd.com/patients-visitors/mychart/

From the home screen you will click on the menu button that has three lines in the top left corner.

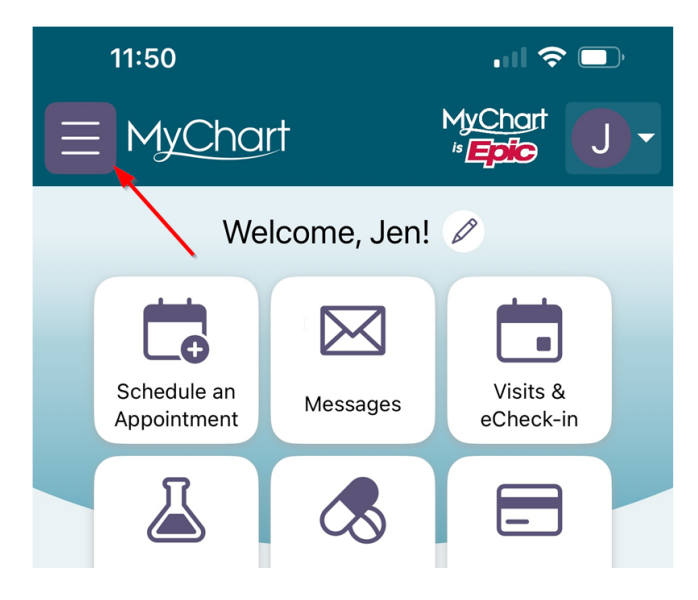

Once in the menu you will then select personal information.

| 11:50                    | <b>?</b> ■ |
|--------------------------|------------|
| MyChart MyChart *        | ut J -     |
| Menu                     |            |
| Q Search the menu        | Cancel     |
| Sharing                  |            |
| Resources                |            |
| Search Medical Library   | >          |
| Education                | >          |
| -ຜູ້- Learning Library   | >          |
| Profile                  |            |
| E Personal Information   | >          |
| ô Mobile App preferences | >          |
| 💞 Personalize            | >          |
| ☆ Change Your Shortcuts  | >          |
| Linked Apps and Devices  | >          |

From personal information you will scroll to details about me, then click the arrow for more about me and then click Edit

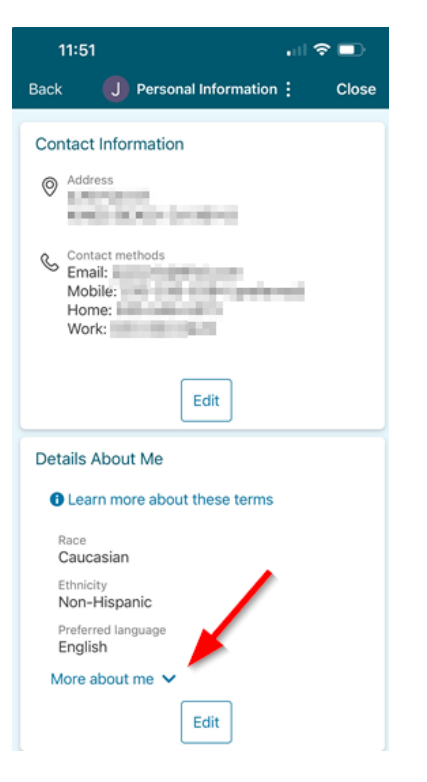

You will then have the option to enter information regarding sexual orientation and assigned/legal birth sex. You do have the option to discard the changes and start again or save once completed.

| 11:52 <b>.</b> l 🗢               |          |
|----------------------------------|----------|
| Back U Edit Details About Me :   | Close    |
| Preferred language<br>English    | ~        |
| More about me 🔨                  |          |
| Marital status<br>Married        | ~        |
| Gender identity<br>Female        | ~        |
| Sexual orientation<br>Straight × | ~        |
| Sex assigned at birth<br>Female  | ~        |
| Legal sex<br>Female              | <b>i</b> |
| Religion<br>NO PREFERENCE        | ~        |
|                                  | _        |
| Save changes                     |          |
| Discard changes                  |          |

You have now completed the SOGI information in MyChart.